# MaxCompute

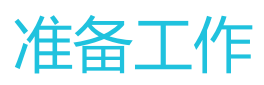

为了无法计算的价值 | [-] 阿里云

## 准备工作

## 准备阿里云账号

使用 MaxCompute 服务前,您需要准备一个阿里云账号。

### 操作步骤

#### 注册阿里云账号

如果您还没有注册过阿里云账号,请进入 阿里云官网,单击 免费注册,即可进入阿里云账号注册页面创建新的 阿里云账号。

注意:

主账号创建成功后,作为阿里云系统识别的资源消费账号,会拥有非常高的权限,请您尽可能保证账号和 密码的安全,切勿借给他人使用或定期更新密码。

#### 阿里云账号实名认证

阿里云账号需要进行实名制认证后,才能购买和使用阿里云上的各种产品。如果您还没有实名认证,请进入 实 名认证 页面对账号进行实名认证。为保证后续操作顺利进行,请务必完成实名认证操作。

对于企业级用户,最好可以进行企业级认证,以获取更多的便利。更多详情请参见会员账号&实名制认证。

#### 创建运行密钥 accesskeys

为了保证您在大数据开发套件中的任务顺利运行,需要为您创建一个运行密钥。该密钥区别于您登录时填写的账号和密码,主要用于在阿里云各产品间互相认证使用权限。运行密钥 AK 包括 Access Key ID 和 Access Key Secret 两部分。具体操作如下:

登录阿里云官网,在右上角的用户名下单击 accesskeys 进入 Access Key 管理 页面。

| 支持 | ship?                                                                                                    | en en guale                                                                                                    | un-test.com        | 简体中文 |
|----|----------------------------------------------------------------------------------------------------|----------------------------------------------------------------------------------------------------|--------------------|------|
|    | ● 日本资料 ● 日本资料 | <ul><li>・</li><li>・</li></ul> | 安全设置<br>accesskeys |      |
|    | i                                                                                                    | 退出管理控制台                                                                                                    | â                  | 更多   |

单击右上角的 创建 Access Key, 单击弹出框中的 同意并创建, 即可成功创建。如下图所示:

| வின்கccess Key X |                           |
|------------------|---------------------------|
| if阅读并同意《API使用规范》 | RIFT. BYRLAU255 KAY       |
| 同意并创建 取消         | 创建时间 操作                   |
|                  | 2017-07-14 10:32:26 禁用 删除 |

成功创建 Access Key 后,便自动跳转至 Access Key 管理页面,您可查看相应 AK 的状态并对其进行禁用、删除等操作。如下图所示:

| Access Key管理 (2)                    |                                |    |                     | 刷新 | €152Acces | s Key |
|-------------------------------------|--------------------------------|----|---------------------|----|-----------|-------|
| ① Access Key ID和Access Key Secret墨怨 | 方问阿里云API的密钥,具有该账户完全的权限,请您终幕保管。 |    |                     |    |           |       |
| Access Key ID                       | Access Key Secret              | 状态 | 创建时间                |    |           | 操作    |
| CTARCIESNEWTKIW                     | 显示                             | 启用 | 2017-07-14 10:32:26 |    | 慧用        | 删除    |
| L14040694728us2                     | 显示                             | 启用 | 2017-02-16 17:14:49 |    | 禁用        | 删除    |

Accesskeys 一旦被禁用,使用该 Accesskeys 的服务将运行失败并报错,因此如有变更,需要及时 关注使用该 Accesskeys 的产品和服务。

注意:

账号的 accesskeys 非常重要,创建成功后,请您尽可能保证 Access Key ID 和 Access Key Secret 的安全,切勿让他人知晓,一旦有泄漏的风险,请及时禁用和更新。

后续步骤

现在,您已经学习了如何准备阿里云账号,您可以继续学习下一个教程。在该教程中您将学习如何开通 MaxCompute 服务。详情请参见开通 MaxCompute。

## 开通MaxCompute

如果您是第一次使用数加产品,请使用阿里云账号登录,并根据 准备阿里云账号 检查账号是否已可用。如果验证无误,请根据下述操作开通 MaxCompute 服务。

#### 操作步骤

进入 阿里云 MaxCompute 产品首页,单击 **立即开通**,进入购买页面。如下图所示:

| J   | 数据计算服务      | 务MaxCompute(包月)                                                                   |                                       |
|-----|-------------|-----------------------------------------------------------------------------------|---------------------------------------|
|     | 预付费         | 按星们费                                                                              |                                       |
| (i  | )不清楚如何购买, 论 | +表大复於?点主咨询帮你编定                                                                    |                                       |
|     | 区域          | 华东2(上海)                                                                           | 当前配置 区域: 华南1(深圳) 注意深语形式: 1001         |
| 調査  | 计算资源单元      | 10 CU ↓<br>1个CU = 1 core CPU + 4 GB、如果您购买超过500cu以上,请您提交工单与我们联系,我们的客户经理会为您提供优质的服务。 | 前្<br>购买时长: 1个月<br>配置應用:<br>¥ 1500.00 |
| 「本語 | 下载服务        | 购买数量:按实际使用量<br>价格:仅外网收费0.8元/GB                                                    | 立即购买                                  |
|     | 存儲资源        | 购买数量:按实际使用量<br>价格:阶梯定价                                                            |                                       |
| 国法昭 | 购买时长        | 1 * * 1 2 3 4 5 6 7 8 9 <u>1</u> 1年 1 2 3 4                                       |                                       |

根据自身需求进行选择、购买, MaxCompute 有按 CU 预付费和按 I/O 后付费两种付费方式, 详请介绍请参见 计量计费说明 中的计算计费模块。

关于区域的选择,您需要考虑的最主要因素是 MaxCompute 与其他阿里云产品之间的关系,如:ECS 在什么区域,数据在什么区域。

单击 **立即购买**确认订单后,单击 去开通,如下图所示:

| 确认订单                                   |      |      |    |         |                                 |
|----------------------------------------|------|------|----|---------|---------------------------------|
|                                        | 输送订单 |      |    |         | 开通成功                            |
| 商品信息                                   |      | 付票方式 | 政治 | 919C    | 的是                              |
| 大穀播計算服务MaxCompute<br>区地 4年2<br>計算問題・小灯 |      | 校量付集 | 1  | *0      | 配證機用:¥0                         |
|                                        |      |      |    | 发展;订单对白 | ロデガ发展的映型和油头力が在用户中心・发展体影響運中設置的体影 |
|                                        |      |      |    |         | 去开通                             |

#### 跳转至服务开通成功的页面,如下图所示:

| 确认订单        |                                                  |
|-------------|--------------------------------------------------|
|             |                                                  |
| 48 V/L) 19. | 7178/840                                         |
|             |                                                  |
|             |                                                  |
|             | 忽豹死的商品正在知力创建中,一般周要1-5分钟,请忽制心够待。                  |
|             | 派罪行申记a 特理控制aa                                    |
| Ę           | , 立即進行支付置代約開發, 在这時戶參載不過时可以還过重行的支付宣佈等員如此員<br>更多評估 |

### 后续步骤

现在,您已经学习了如何开通 MaxCompute 服务,您可以继续学习下一个教程。在该教程中您将学习如何创建项目空间。详情请参见 创建项目。

## 创建项目

您成功开通MaxCompute服务后,即可根据下文的操作创建项目空间。

### 操作步骤

主账号登录DataWorks管理控制台创建MaxCompute项目,您可通过以下两种方式进行创建。

单击控制台概览页面常用功能下的创建项目,如下图所示:

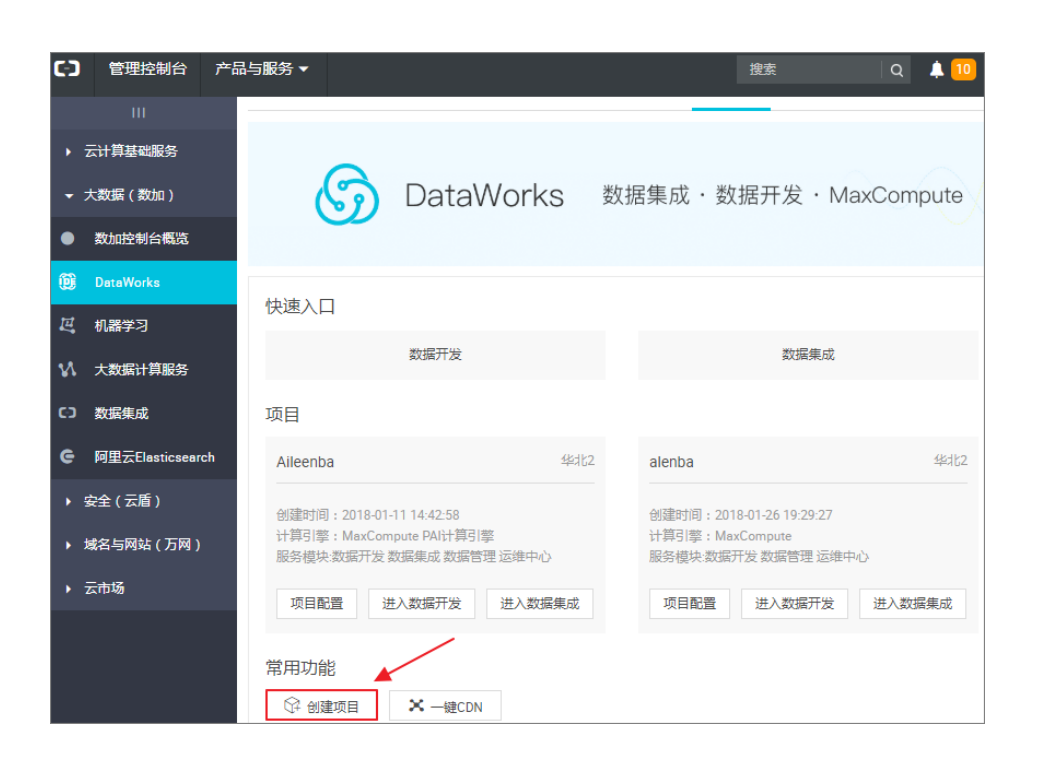

导航至控制台项目列表页面,单击创建项目,如下图所示:

|                    |     |       |          |        |        | 概览            | 项目列    | 调 调    | 度资源列表  | Ę        |        |               |                   |      | /    |
|--------------------|-----|-------|----------|--------|--------|---------------|--------|--------|--------|----------|--------|---------------|-------------------|------|------|
| 华北2 华东1<br>亚太东南 5  | 华东2 | 华南1   | 香港       | 黄西1    | 亚太东南 1 | 萬东1           | 歐洲中部 1 | 亚太东南 2 | 亚太东南 3 | 亚太东北 1   | 亚太南部 1 |               | I                 | 创建项目 | 刷新列表 |
|                    |     |       | 1        | 皇素     |        |               |        |        |        |          |        |               |                   |      |      |
| 项目/显示名             |     | 创建的   | 间        |        |        | 管理员           |        | 状态     |        | 开通服务     |        | 操作            |                   |      |      |
| alerba<br>alerba   |     | 2018- | 01-26 19 | 29:27  |        | ingelie 164   |        | 正常     |        | <b>v</b> |        | 项目配置          | 进入数据开发            | 修改服务 | 更多 🗸 |
| Aleesia<br>Aleesia |     | 2018- | 01-11 14 | :42:58 |        | iongaliir.368 |        | 正常     |        | 00 🔨 理   |        | 项目配置<br>进入数据集 | 进入数据开发<br>I成 更多 ▼ | 修改服务 |      |

填写**创建项目**弹出框中的各配置项,选择Region及服务,如Region没有购买相关的服务,会直接显示**该Region下暂无可用服务**,数据开发、运维中心、数据管理默认是选中的。如下图所示:

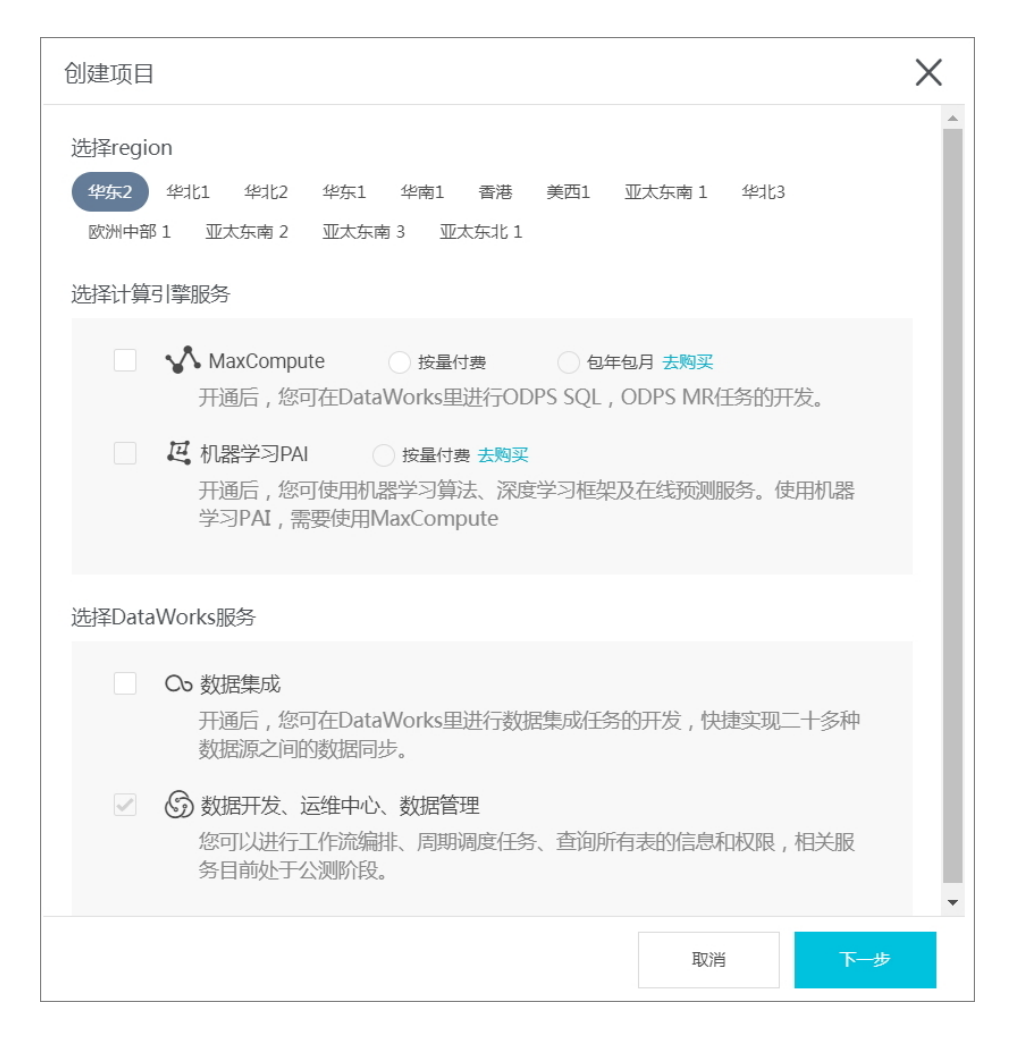

#### 选择计算引擎服务:

MaxCompute:大数据计算服务(MaxCompute,原名ODPS)是一种快速、完全托管的 TB/PB级数据仓库解决方案,能够更快速为您解决海量数据计算问题,有效降低企业成本 ,并保障数据安全。详情请参见MaxCompute文档。

机器学习PAI:机器学习指的是机器通过统计学算法,对大量的历史数据进行学习从而生成 经验模型,利用经验模型指导业务。详情请参见机器学习PAI。

#### 选择DataWorks服务:

数据集成:数据集成是阿里集团对外提供的稳定高效、弹性伸缩的数据同步平台。致力于 提供复杂网络环境下、丰富的异构数据源之间数据高速稳定的数据移动及同步能力。详情 请参见数据集成概述。

数据开发:该页面是您根据业务需求,设计数据计算流程,并实现为多个相互依赖的任务,供调度系统自动执行的主要操作页面。详情请参见数据开发概述。

运维中心:该页面可对任务和实例进行展示和操作,您可以在此查看您所有任务的实例。 详情请参见运维中心概述。

数据管理:数据管理模块中可以看到组织内全局数据视图、分权管理、元数据信息详情、 数据生命周期管理、数据表/资源/函数权限管理审批等操作。详情请参见**数据管理概述**。

#### 配置新建项目的基本信息和高级设置。

| 创建项目   |                    |                 | $\times$ |
|--------|--------------------|-----------------|----------|
| 基本信息   |                    |                 |          |
|        | * 项目名称:            | haha01          |          |
|        | 显示名:               | haha01          |          |
|        | 项目描述:              |                 |          |
|        |                    |                 |          |
| 高级设置   |                    |                 |          |
|        | * 启动调度周期:          | <b>#</b> 0      |          |
|        | * 本项目中能下载select结果: | <b>₩</b> 0      |          |
| te     | MaxCompute项目名称: 卜  | naha01 📀        |          |
| xCompu | * MaxCompute访问身份 · | ● 个人账号 ○ 系统账号   |          |
| 面向Ma   |                    |                 |          |
|        | * Quota由切换:        | 新KUUU10页[Jik组 > |          |
|        |                    |                 |          |
|        |                    |                 | 58       |
|        |                    | 上一步    创建切      |          |

#### 基本配置:

项目名:项目名长度需要在3到27个字符之间。

显示名:显示名不能超过27个字符。

#### 高级配置:

启用调度周期:控制当前项目是否启用调度系统,如果关闭则无法周期性调度任务。

允许在本项目中直接编辑任务和代码:当前项目成员在本项目中新建/编辑代码文件的权限 ,如果关闭则无法新建/编辑代码文件。

本项目中能下载select结果:控制数据开发中select出的数据结果是否能够下载,如果关闭 无法下载select的数据查询结果。

MaxCompute项目名称:创建项目过程中可以创建MaxCompute相同的名称项目。

MaxCompute访问身份:个人账号,系统账号。推荐安全要求高的企业用户使用个人账号

Quota组切换:Quota用来实现磁盘配额。

项目创建成功后,项目列表即会显示相应的内容,如下图所示:

|                  |            |     |      |          |         |        | 概览            | 项目     | 列表     | 周度资源列导 | Ę        |        |            |      |      |
|------------------|------------|-----|------|----------|---------|--------|---------------|--------|--------|--------|----------|--------|------------|------|------|
| 华北2 4<br>亚太东南 5  | 华东1 :<br>; | 华东2 | 华南1  | 香港       | 美西1     | 亚太东南 1 | <b>美</b> 东1   | 欧洲中部 1 | 亚太东南 2 | 亚太东南3  | 亚太东北 1   | 亚太南部 1 |            | 创建项目 | 刷新列表 |
|                  |            |     |      |          | 搜索      |        |               |        |        |        |          |        |            |      |      |
| 项目/显示(           | g          |     | 创建   | 时间       |         |        | 管理员           |        | 状态     |        | 开通服务     | 10     | 副作         |      |      |
| Aileen<br>Aileen |            |     | 2018 | -01-26 1 | 9:29:27 |        | iongailin 380 |        | 正常     |        | <b>W</b> | Ę      | 同配置 进入数据开发 | 修改服务 | 更多 👻 |

注意:

您一旦成为项目空间Owner,意味着该项目内**所有东西**都是您的,在给别人赋权之前,任何人无权限访问您的空间。

对于一般用户,并非一定要创建项目空间,只要被加入到某个项目便可使用MaxCompute。

#### 后续步骤

现在,您已经学习了如何创建项目,您可以继续学习下一个教程。在该教程中您将学习如何安装配置客户端并 通过客户端访问MaxCompute的各项功能。详情请参见安装配置客户端。

## 安装并配置客户端

通过客户端可以访问MaxCompute的各项功能,本文将为您介绍如何安装并配置客户端,更多详情请参见客户端介绍。

注意:

推荐您使用MaxCompute Studio工具,该工具集成Java环境,可进行MaxCompute SQL脚本开发/执行

、数据管理、可视化分析日志、JAVA(UDF、MR)开发,还可以将console集成到这个工具中进行使用。详情请参见Studio文档.

您也可以通过DataWorks使用MaxCompute,即前面步骤控制台中创建项目后,直接单击项目列表下对应项目的进入工作区进行操作,详情请参见DataWorks文档。

#### 安装客户端

注意:

因为客户端是用Java开发的,所以在安装前,请确保您的机器上有JRE 1.7或以上版本(建议优先使用JRE 1.7/1.8,其中JRE 1.9已经支持,JRE 1.10暂时还不支持)。

#### 单击此处,下载MaxCompute客户端。

解压下载的文件,解压后可以看到如下4个文件夹:

bin/ conf/ lib/ plugins/

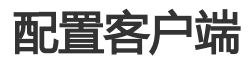

编辑conf文件夹中的odps\_config.ini文件,对客户端进行配置,如下所示:

注意:

建议您根据自己的Region配置客户端,否则会出现无法访问等错误。

odps\_config.ini文件中使用#作为注释,MaxCompute客户端内使用两个减号,即--作为注释。

您要提前创建好项目空间方可在配置文件中进行指定,详情请参见创建项目空间。

MaxCompute提供了公网和私网两个服务地址供您选择,不同的服务地址对您的下载计费结算 有不同影响。详情请参见访问域名和数据中心。

### 运行客户端

修改好配置文件后,便可运行bin目录下的MaxCompute ( Linux系统下运行./bin/odpscmd , Windows下运行./bin/odpscmd.bat ) , 示例如下:

create table tbl1(id bigint); insert overwrite table tbl1 select count(\*) from tbl1; select 'welcome to MaxCompute!' from tbl1;

更多SQL语句的介绍请参见SQL概述。

## 用户及角色管理

项目空间(Project)是MaxCompute实现多租户体系的基础,是用户管理数据和计算的基本单位,也是计量和计费的主体。当用户申请创建一个项目空间之后,该用户就是这个空间的所有者(Owner),即这个项目空间内的所有对象(表,实例,资源,UDF等)都属于该用户。这就是说,除了Owner之外,任何人都无权访问此项目空间内的对象,除非有Owner的授权许可。

如果您通过DataWorks进行添加用户及授权等操作,请参见添加项目成员和角色。

如果您通过MaxCompute安全管理命令进行用户管理,请参见用户管理,以了解如何添加/删除用户、给用户授权(包括RAM子账号管理)。

如果您通过MaxCompute安全管理命令进行角色管理,请参见角色管理,以了解如何创建/删除角色,如何给角色授权。

授权及权限查看的更多详情,请参见授权和查看权限。

## 访问域名和数据中心

本文将为您介绍MaxCompute Region的开通情况和连接方式,解答您在与其他云产品(ECS、TableStore、OSS)互访场景中遇到的网络连通性和下载数据收费等问题。

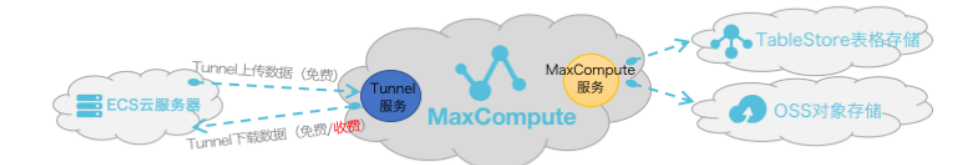

由上图可知,从服务层面来看,MaxCompute为您提供了两大类服务连接地址,如下所示:

MaxCompute服务本身的连接地址:您可以向MaxCompute发出除数据上传、下载外的所有请求,例如:创建表、删除某个函数、创建一个作业等。

MaxCompute Tunnel服务的连接地址:上传、下载数据的能力是通过MaxCompute Tunnel服务提供的。当您想通过Tunnel上传、下载数据时,可以通过Tunnel提供的链接地址发起请求。

注意:

由于各Region部署和网络连接状况不一致,在Tunnel数据的下载计费规则上也不统一。

### 访问来源及下载数据收费规则说明

从阿里云各Region部署及网络情况来看,通常情况下分为三种连接方式,如下所示:

从外网访问MaxCompute服务和Tunnel服务。

从阿里云经典网络访问MaxCompute服务和Tunnel服务。

从阿里云VPC网络访问MaxCompute服务和Tunnel服务。

注意:

创建MaxCompute的项目时无需指定网络,只在需要连接项目时才需要指定通过什么网络进行连接。

#### 数据上传

Tunnel数据上传无论走哪一种网络形态都免费,如上示意图所示。

#### 数据下载

您无论是在ECS云服务器的哪一个Region上进行Tunnel服务请求进行下载数据,网络连通性设置都需满足如下 形态定义:

两者在同一Region内, Tunnel下载请求走阿里云经典网络/VPC网络都免费。

两者不在同一Region内或没有条件满足同Region访问,则需走外网跨Region访问请求,此条件下的数据下载将会进行**计费**。

注意:

由于阿里云数据中心各个Region部署和网络情况不一致,若您选择**通过阿里云经典网络/VPC网络**进行跨Region的访问,则MaxCompute产品方**不承诺、不保证**其永久连通性。

### MaxCompute访问外部表的连通性

MaxCompute2.0支持读写OSS对象存储数据,同时也支持读写TableStore表格存储数据,详情请参见访问OSS非结构化数据和访问OTS非结构化数据。

网络连通性的配置说明,如下所示:

MaxCompute和TableStore/OSS在同一Region情况下,建议配置阿里云经典网络或VPC网络连接方式,其外网也可以进行连通。

MaxCompute和TableStore/OSS不在同一Region情况下,配置外网访问方式进行连通。在跨 Region的情况下,您可选择配置阿里云经典网络或VPC网络则不保证其连通性。

### MaxCompute开通Region和服务连接对照表

从Region部署情况来看,MaxCompute目前国内国外陆续开服,您可以申请使用对应区域的MaxCompute,您的数据存储和计算消耗均发生在开通使用的区域。

注意:所有Endpoint都支持http和https,若需要请求上加密,请用https。

#### 外网网络下Region和服务连接对照表

| Region中文名称 | 所在城市 | 开服状态 | 外网Endpoint                                                           | 外网Tunnel<br>Endpoint                                       |
|------------|------|------|----------------------------------------------------------------------|------------------------------------------------------------|
| 华东1        | 杭州   | 已开服  | http://service.c<br>n.maxcompute.<br>aliyun.com/api                  | http://dt.cn-<br>hangzhou.maxc<br>ompute.aliyun.<br>com    |
| 华东2        | 上海   | 已开服  | http://service.c<br>n.maxcompute.<br>aliyun.com/api                  | http://dt.cn-<br>shanghai.maxc<br>ompute.aliyun.<br>com    |
| 华北2        | 北京   | 已开服  | http://service.c<br>n.maxcompute.<br>aliyun.com/api                  | http://dt.cn-<br>beijing.maxcom<br>pute.aliyun.co<br>m     |
| 华南1        | 深圳   | 已开服  | http://service.c<br>n.maxcompute.<br>aliyun.com/api                  | http://dt.cn-<br>shenzhen.maxc<br>ompute.aliyun.<br>com    |
| 香港         | 香港   | 已开服  | http://service.c<br>n-<br>hongkong.max<br>compute.aliyun<br>.com/api | http://dt.cn-<br>hongkong.max<br>compute.aliyun<br>.com    |
| 亚太东南1      | 新加坡  | 已开服  | http://service.a<br>p-southeast-<br>1.maxcompute.<br>aliyun.com/api  | http://dt.ap-<br>southeast-<br>1.maxcompute.<br>aliyun.com |
| 亚太东南2      | 澳洲   | 已开服  | http://service.a<br>p-southeast-<br>2.maxcompute.<br>aliyun.com/api  | http://dt.ap-<br>southeast-<br>2.maxcompute.<br>aliyun.com |
| 亚太东南3      | 吉隆坡  | 已开服  | http://service.a<br>p-southeast-<br>3.maxcompute.<br>aliyun.com/api  | http://dt.ap-<br>southeast-<br>3.maxcompute.<br>aliyun.com |
| 亚太东南5      | 雅加达  | 已开服  | http://service.a<br>p-southeast-<br>5.maxcompute.                    | http://dt.ap-<br>southeast-<br>5.maxcompute.               |

|       |      |     | aliyun.com/api                                                      | aliyun.com                                                 |
|-------|------|-----|---------------------------------------------------------------------|------------------------------------------------------------|
| 亚太东北1 | 日本   | 已开服 | http://service.a<br>p-northeast-<br>1.maxcompute.<br>aliyun.com/api | http://dt.ap-<br>northeast-<br>1.maxcompute.<br>aliyun.com |
| 欧洲中部1 | 法兰克福 | 已开服 | http://service.e<br>u-central-<br>1.maxcompute.<br>aliyun.com/api   | http://dt.eu-<br>central-<br>1.maxcompute.<br>aliyun.com   |
| 美国西部1 | 硅谷   | 已开服 | http://service.u<br>s-west-<br>1.maxcompute.<br>aliyun.com/api      | http://dt.us-<br>west-<br>1.maxcompute.<br>aliyun.com      |
| 美国东部1 | 弗吉尼亚 | 已开服 | http://service.u<br>s-east-<br>1.maxcompute.<br>aliyun.com/api      | http://dt.us-<br>east-<br>1.maxcompute.<br>aliyun.com      |
| 亚太南部1 | 孟买   | 已开服 | http://service.a<br>p-south-<br>1.maxcompute.<br>aliyun.com/api     | http://dt.ap-<br>south-<br>1.maxcompute.<br>aliyun.com     |

### 经典网络下Region和服务连接对照表

| Region中文名称 | 所在城市 | 开服状态 | 经典网络<br>Endpoint                                                         | 经典网络Tunnel<br>Endpoint                                      |
|------------|------|------|--------------------------------------------------------------------------|-------------------------------------------------------------|
| 华东1        | 杭州   | 已开服  | http://service.c<br>n.maxcompute.<br>aliyun-<br>inc.com/api              | http://dt.cn-<br>hangzhou.maxc<br>ompute.aliyun-<br>inc.com |
| 华东2        | 上海   | 已开服  | http://service.c<br>n.maxcompute.<br>aliyun-<br>inc.com/api              | http://dt.cn-<br>shanghai.maxc<br>ompute.aliyun-<br>inc.com |
| 华北2        | 北京   | 已开服  | http://service.c<br>n.maxcompute.<br>aliyun-<br>inc.com/api              | http://dt.cn-<br>beijing.maxcom<br>pute.aliyun-<br>inc.com  |
| 华南1        | 深圳   | 已开服  | http://service.c<br>n.maxcompute.<br>aliyun-<br>inc.com/api              | http://dt.cn-<br>shenzhen.maxc<br>ompute.aliyun-<br>inc.com |
| 香港         | 香港   | 已开服  | http://service.c<br>n-<br>hongkong.max<br>compute.aliyun<br>-inc.com/api | http://dt.cn-<br>hongkong.max<br>compute.aliyun<br>-inc.com |
| 亚太东南1      | 新加坡  | 已开服  | http://service.a                                                         | http://dt.ap-                                               |

|       |      |     | p-southeast-<br>1.maxcompute.<br>aliyun-<br>inc.com/api                     | southeast-<br>1.maxcompute.<br>aliyun-inc.com                  |
|-------|------|-----|-----------------------------------------------------------------------------|----------------------------------------------------------------|
| 亚太东南2 | 澳洲   | 已开服 | http://service.a<br>p-southeast-<br>2.maxcompute.<br>aliyun-<br>inc.com/api | http://dt.ap-<br>southeast-<br>2.maxcompute.<br>aliyun-inc.com |
| 亚太东南3 | 吉隆坡  | 已开服 | http://service.a<br>p-southeast-<br>3.maxcompute.<br>aliyun-<br>inc.com/api | http://dt.ap-<br>southeast-<br>3.maxcompute.<br>aliyun-inc.com |
| 亚太东南5 | 雅加达  | 已开服 | http://service.a<br>p-southeast-<br>5.maxcompute.<br>aliyun-<br>inc.com/api | http://dt.ap-<br>southeast-<br>5.maxcompute.<br>aliyun-inc.com |
| 亚太东北1 | 日本   | 已开服 | http://service.a<br>p-northeast-<br>1.maxcompute.<br>aliyun-<br>inc.com/api | http://dt.ap-<br>northeast-<br>1.maxcompute.<br>aliyun-inc.com |
| 欧洲中部1 | 法兰克福 | 已开服 | http://service.e<br>u-central-<br>1.maxcompute.<br>aliyun-<br>inc.com/api   | http://dt.eu-<br>central-<br>1.maxcompute.<br>aliyun-inc.com   |
| 美国西部1 | 硅谷   | 已开服 | http://service.u<br>s-west-<br>1.maxcompute.<br>aliyun-<br>inc.com/api      | http://dt.us-<br>west-<br>1.maxcompute.<br>aliyun-inc.com      |
| 美国东部1 | 弗吉尼亚 | 已开服 | http://service.u<br>s-east-<br>1.maxcompute.<br>aliyun-<br>inc.com/api      | http://dt.us-<br>east-<br>1.maxcompute.<br>aliyun-inc.com      |
| 亚太南部1 | 孟买   | 已开服 | http://service.a<br>p-south-<br>1.maxcompute.<br>aliyun-<br>inc.com/api     | http://dt.ap-<br>south-<br>1.maxcompute.<br>aliyun-inc.com     |

### VPC网络下Region和服务连接对照表

在VPC网络下访问MaxCompute,只能使用如下Endpoint和Tunnel Endpoint。

| Region中文名称 | 所在城市 | 开服状态 | VPC网络 | VPC网络Tunnel |
|------------|------|------|-------|-------------|
|------------|------|------|-------|-------------|

|       |      |     | Endpoint                                                                    | Endpoint                                                       |
|-------|------|-----|-----------------------------------------------------------------------------|----------------------------------------------------------------|
| 华东1   | 杭州   | 已开服 | http://service.c<br>n.maxcompute.<br>aliyun-<br>inc.com/api                 | http://dt.cn-<br>hangzhou.maxc<br>ompute.aliyun-<br>inc.com    |
| 华东2   | 上海   | 已开服 | http://service.c<br>n.maxcompute.<br>aliyun-<br>inc.com/api                 | http://dt.cn-<br>shanghai.maxc<br>ompute.aliyun-<br>inc.com    |
| 华北2   | 北京   | 已开服 | http://service.c<br>n.maxcompute.<br>aliyun-<br>inc.com/api                 | http://dt.cn-<br>beijing.maxcom<br>pute.aliyun-<br>inc.com     |
| 华南1   | 深圳   | 已开服 | http://service.c<br>n.maxcompute.<br>aliyun-<br>inc.com/api                 | http://dt.cn-<br>shenzhen.maxc<br>ompute.aliyun-<br>inc.com    |
| 香港    | 香港   | 已开服 | http://service.c<br>n-<br>hongkong.max<br>compute.aliyun<br>-inc.com/api    | http://dt.cn-<br>hongkong.max<br>compute.aliyun<br>-inc.com    |
| 亚太东南1 | 新加坡  | 已开服 | http://service.a<br>p-southeast-<br>1.maxcompute.<br>aliyun-<br>inc.com/api | http://dt.ap-<br>southeast-<br>1.maxcompute.<br>aliyun-inc.com |
| 亚太东南2 | 澳洲   | 已开服 | http://service.a<br>p-southeast-<br>2.maxcompute.<br>aliyun-<br>inc.com/api | http://dt.ap-<br>southeast-<br>2.maxcompute.<br>aliyun-inc.com |
| 亚太东南3 | 吉隆坡  | 已开服 | http://service.a<br>p-southeast-<br>3.maxcompute.<br>aliyun-<br>inc.com/api | http://dt.ap-<br>southeast-<br>3.maxcompute.<br>aliyun-inc.com |
| 亚太东南5 | 雅加达  | 已开服 | http://service.a<br>p-southeast-<br>5.maxcompute.<br>aliyun-<br>inc.com/api | http://dt.ap-<br>southeast-<br>5.maxcompute.<br>aliyun-inc.com |
| 亚太东北1 | 日本   | 已开服 | http://service.a<br>p-northeast-<br>1.maxcompute.<br>aliyun-<br>inc.com/api | http://dt.ap-<br>northeast-<br>1.maxcompute.<br>aliyun-inc.com |
| 欧洲中部1 | 法兰克福 | 已开服 | http://service.e<br>u-central-<br>1.maxcompute.                             | http://dt.eu-<br>central-<br>1.maxcompute.                     |

|       |      |     | aliyun-<br>inc.com/api                                                  | aliyun-inc.com                                             |
|-------|------|-----|-------------------------------------------------------------------------|------------------------------------------------------------|
| 美国西部1 | 硅谷   | 已开服 | http://service.u<br>s-west-<br>1.maxcompute.<br>aliyun-<br>inc.com/api  | http://dt.us-<br>west-<br>1.maxcompute.<br>aliyun-inc.com  |
| 美国东部1 | 弗吉尼亚 | 已开服 | http://service.u<br>s-east-<br>1.maxcompute.<br>aliyun-<br>inc.com/api  | http://dt.us-<br>east-<br>1.maxcompute.<br>aliyun-inc.com  |
| 亚太南部1 | 孟买   | 已开服 | http://service.a<br>p-south-<br>1.maxcompute.<br>aliyun-<br>inc.com/api | http://dt.ap-<br>south-<br>1.maxcompute.<br>aliyun-inc.com |

#### 访问原则

对于已开服的Region,您可以通过公网、经典网络、VPC网络方式连接MaxCompute服务。

通过配置外网Tunnel Endpoint地址下载数据进行收费,价格为0.8元/GB。